# Verfahren zur Kennwortwiederherstellung für Catalyst 6500 mit Supervisor 720 mit Cisco IOS-Software vor 12.2(17)SX

## Inhalt

Einführung Voraussetzungen Anforderungen Verwendete Komponenten Übersicht Konventionen Schrittweise Vorgehensweise Beispielausgabe Zugehörige Informationen

## **Einführung**

In diesem Dokument wird beschrieben, wie Sie ein Kennwort für einen Catalyst Switch der Serie 6500 mit einem Supervisor 720 wiederherstellen können, auf dem Cisco IOS® Systemsoftware mit einer Version vor 12.2(17)SX ausgeführt wird.

Der Grund dafür, dass sich das Verfahren für Cisco IOS Software-Versionen vor 12.2(17)SX unterscheidet, ist die Cisco Bug ID <u>CSCec36997</u> (nur <u>registrierte</u> Kunden) (Kennwortwiederherstellung auf sup720-nativ führt zum Absturz auf dem Switch-Prozessor (SP). Wenn Ihr Switch diesem Fehler unterliegt, haben Sie ca. 10 Sekunden nachdem Sie in RP ROMMON eingedrungen sind, um das Konfigurationsregister auf 0x2142 zu ändern. Nach diesen 10 Sekunden wird der Switch mit einem Software Forced reload neu geladen. Wenn Sie jedoch das Konfigurationsregister vor dem Absturz in diesen Wert ändern, wird es nach dem erneuten Laden wirksam, und Sie können mit dem Rest der Prozedur fortfahren.

## Voraussetzungen

### Anforderungen

Für dieses Dokument bestehen keine speziellen Anforderungen.

#### Verwendete Komponenten

Dieses Dokument gilt für Supervisor 720-basierte Systeme, auf denen Cisco IOS-Softwareversionen vor 12.2(17)SX ausgeführt werden. Wenn Ihr Supervisor 720 die Cisco IOS Software Version 12.2(17)SX oder höher ausführt, lesen Sie das Dokument <u>Password Recovery</u>

### <u>Übersicht</u>

Die Bootreihenfolge beim Catalyst 6500/6000, der Cisco IOS ausführt, unterscheidet sich von der beim Cisco Router der Serie 7200, da die Hardware unterschiedlich ist. Nachdem Sie die Box ausund wieder eingeschaltet haben, wird der SP gestartet. Nach etwa 25-60 Sekunden wird der Konsolenbesitzer an den Routingprozessor (RP, MSFC) übertragen. Der RP lädt weiterhin das gebündelte Software-Image. Es ist wichtig, dass Sie **Strg+Break drücken**, kurz nachdem der SP die Steuerung der Konsole an den RP übergibt. Wenn Sie die Break-Sequenzierung zu früh senden, landen Sie im ROMMON des SP, wo Sie nicht sein sollten. Senden Sie die Unterbrechungssequenz, nachdem Sie diese Meldung in der Konsole sehen:

00:00:03: %OIR-6-CONSOLE: Changing console ownership to route processor Nach diesem Punkt ist die Kennwortwiederherstellung mit einem normalen Router identisch.

**Hinweis:** Ab diesem Zeitpunkt wird der Catalyst Switch der Serie 6500, der die Cisco IOS-Software ausführt, als Router bezeichnet.

#### **Konventionen**

Weitere Informationen zu Dokumentkonventionen finden Sie in den <u>Cisco Technical Tips</u> <u>Conventions</u>.

### Schrittweise Vorgehensweise

Der Switch ist wie ein Router konfiguriert, da das Cisco IOS-Betriebssystem auf dem Switch ausgeführt wird. Das Verfahren zur Kennwortwiederherstellung erfolgt wie bei einem Cisco Router der Serie 7200. Die Ausnahme ist, dass Sie etwa 25-60 Sekunden länger warten müssen, bevor Sie die Unterbrechungssequenz starten.

1. Schließen Sie ein Terminal bzw. einen PC mit Terminal-Emulation an den Konsolenport des Routers an. Verwenden Sie diese Terminaleinstellungen:

```
9600 baud rate
No parity
8 data bits
1 stop bit
No flow control
```

Die erforderlichen Konsolenkabelspezifikationen sind im Dokument <u>Cable Specifications</u> (Kabelspezifikationen) beschrieben. Anweisungen zum Herstellen einer Verbindung mit dem Konsolenport finden Sie im <u>Modul-Installationshandbuch</u>. Der Abschnitt <u>Verbindung mit dem</u> Konsolenport - <u>Nur Supervisor Engine</u> enthält nützliche Informationen.

- Wenn Sie immer noch Zugriff auf den Router haben, geben Sie den Befehl show version aus, und notieren Sie die Einstellung des Konfigurationsregisters. Es ist in der Regel 0x2102 oder 0x102. Klicken Sie <u>hier</u>, um die Beispielausgabe eines Befehls show version anzuzeigen.
- Wenn Sie keinen Zugriff auf den Router haben (aufgrund eines verlorenen Anmeldenamens oder TACACS-Kennworts), kann davon ausgegangen werden, dass Ihr Konfigurationsregister auf 0x2102 festgelegt ist.

- 4. Schalten Sie den Router mithilfe des Netzschalters aus, und schalten Sie ihn ein.
- 5. Drücken Sie Break (Break) auf der Terminal-Tastatur, nachdem der RP die Steuerung des Konsolenports übernimmt. Auf dem Catalyst 6500, der Cisco IOS ausführt, wird zuerst der SP gestartet. Dann wird die Steuerung auf den RP übertragen. Sobald der RP die Kontrolle erhält, starten Sie die Break-Sequenz. Der RP hat die Kontrolle über den Konsolenport erlangt, wenn diese Meldung angezeigt wird. (Initiieren Sie erst die Unterbrechungssequenz, wenn Sie diese Meldung sehen.):

00:00:03: %OIR-6-CONSOLE: Changing console ownership to route processor

Aufgrund der Cisco Bug-ID <u>CSCec36997</u> (nur <u>registrierte</u> Kunden)

(Kennwortwiederherstellung auf sup720-nativen Leads, die auf SP abstürzen) haben Sie ungefähr 10 Sekunden Zeit, um Schritt 6 abzuschließen, bevor der Switch abstürzt.Wenn die Unterbrechungssequenz nicht funktioniert, finden Sie für andere Tastenkombinationen Informationen in den <u>Standardkombinationen für die Unterbrechungssequenz während der</u> Kennwortwiederherstellung.

- 6. Geben Sie confreg 0x2142 an der Eingabeaufforderung 1> ein, um von Flash zu starten, ohne die Konfiguration zu laden.
- 7. Der Switch stürzt mit einem Software Forced Crash ab:

```
rommon 1 >
00:00:41: %SYS-SP-3-LOGGER_FLUSHED: System was paused for 00:00:00:00 to ensure co.
00:00:41: %SYS-SP-2-INTSCHED: 't_idle' at level 7
-Process= "SCP Download Process", ipl= 7, pid= 57
-Traceback= 4013991C 401232B4 402827F4 40282994 40283010 405CB010 402A9858 4013C
00:00:41: %SYS-SP-2-INTSCHED: 't_idle' at level 7
-Process= "SCP Download Process", ipl= 7, pid= 57
-Traceback= 4013991C 401232B4 402827F4 40282994 40283010 405CB010 402A9858 4013C
00:00:41: %SYS-SP-2-INTSCHED: 't_idle' at level 7
-Process= "SCP Download Process", ipl= 7, pid= 57
-Traceback= 4013991C 401232B4 402827F4 40282994 40283010 405CB010 402A9858 4013C
00:00:41: %SYS-SP-2-INTSCHED: 't_idle' at level 7
-Process= "SCP Download Process", ipl= 7, pid= 57
-Traceback= 4013991C 401232B4 402827F4 40282994 40283010 405CB010 402A9858 4013C
00:00:41: %OIR-SP-6-CONSOLE: Changing console ownership to switch processor
```

\*\*\* System received a Software forced crash \*\*\*
signal= 0x17, code= 0x24, context= 0x4269f6f4
PC = 0x401370d8, Cause = 0x3020, Status Reg = 0x34008002

Der Router wird neu gestartet. Die gespeicherte Konfiguration wird jedoch ignoriert, da das Konfigurationsregister auf 0x2142 festgelegt ist. Wenn Sie sehen, dass die Router-Konfiguration immer noch vorhanden ist (noch vorheriger Hostname), zeigt dies an, dass das Konfigurationsregister nicht vor dem Absturz auf 0x2142 geändert wurde. Wenn dies der Fall ist, starten Sie erneut (Schritt 4). Wenn das Konfigurationsregister korrekt in 0x2142 geändert wurde, erhalten Sie die ersten Konfigurationsfragen nach dem Neuladen.

- 8. Geben Sie **no** nach jeder Einrichtungsfrage ein, oder drücken Sie **Strg-C**, um die Ersteinrichtung zu überspringen.
- 9. Geben Sie **enable** an der Eingabeaufforderung <sub>Router</sub> ein. Sie befinden sich im **Aktivierungsmodus**. Die Eingabeaufforderung <sub>Router</sub> wird angezeigt.
- Es ist wichtig, den konfigurierten Speicher auszugeben oder die Befehle zum Kopieren des nichtflüchtigen RAM (NVRAM) in den Speicher zu kopieren. Führen Sie den Befehl configure terminal nicht aus.
- 11. Geben Sie entweder den Befehl write terminal oder show running ein. Diese Befehle zeigen die Konfiguration des Routers an. In dieser Konfiguration sehen Sie den Befehl shutdown unter allen Schnittstellen. Das bedeutet, dass alle Schnittstellen derzeit deaktiviert sind. Sie sehen die Kennwörter entweder verschlüsselt oder unverschlüsselt.
- 12. Geben Sie den Befehl **configure terminal** ein, um in den globalen Konfigurationsmodus zu wechseln und die Änderungen vorzunehmen. Die Eingabeaufforderung lautet jetzt

hostname(config)#.

- Geben Sie im globalen Konfigurationsmodus enable secret < password > ein, um das enable-Kennwort zu ändern.
- 14. Geben Sie den Befehl config-register 0x2102 oder den in Schritt 2 im globalen Konfigurationsmodus (Router(config)#) aufgezeichneten Wert ein, um den Konfigurationswert wieder auf den ursprünglichen Wert zurückzusetzen.

15. Ändern Sie ggf. virtuelle Terminalkennwörter:

Router(config)#line vty 0 4
Router(config-line)#password cisco
Router(config-line)#^Z
Router#

16. Geben Sie den Befehl no shutdown für jede Schnittstelle aus, die normalerweise verwendet wird. Geben Sie einen Befehl show ip interface brief ein, um eine Liste der Schnittstellen und deren aktuellen Status anzuzeigen. Sie müssen sich im Aktivierungsmodus (Router#) befinden, um den Befehl show ip interface brief auszuführen. Hier ein Beispiel für eine Schnittstelle:

```
Router#show ip interface brief
```

| Interface          | IP-Address    | OK? | Method | Status               | Prol  |
|--------------------|---------------|-----|--------|----------------------|-------|
| Vlan1              | 172.17.10.10  | YES | TFTP   | administratively dow | n dow |
| Vlan10             | 10.1.1.1      | YES | TFTP   | administratively dow | n dow |
| GigabitEthernet1/1 | unassigned    | YES | unset  | administratively dow | n dow |
| GigabitEthernet1/2 | unassigned    | YES | TFTP   | administratively dow | n dow |
| GigabitEthernet2/1 | unassigned    | YES | TFTP   | administratively dow | n dow |
| GigabitEthernet2/2 | unassigned    | YES | TFTP   | administratively dow | n dow |
| FastEthernet3/1    | 172.16.84.110 | YES | TFTP   | administratively dow | n dow |
| <snip></snip>      |               |     |        |                      |       |
|                    |               |     |        |                      |       |

```
Router#configure terminal
```

```
Enter configuration commands, one per line. End with CNTL/Z.
Router(config)#interface fastEthernet 3/1
Router(config-if)#no shutdown
Router(config-if)#exit
Router(config)# <do other interfaces as necessary...>
```

- 17. Drücken Sie **Strg-Z**, um den Konfigurationsmodus zu verlassen. Die Eingabeaufforderung lautet jetzt hostname#.
- 18. Geben Sie entweder den Schreibspeicher oder die Befehle für den Start aus, um die Änderungen zu übernehmen.

#### **Beispielausgabe**

Das Beispiel hier zeigt eine eigentliche Kennwortwiederherstellung. Dieses Beispiel wird mithilfe eines Catalyst Switches der Serie 6500 erstellt. Beginnen Sie mit der **show version** und **show module**-Befehlen, um die in diesem Beispiel verwendeten Komponenten anzuzeigen.

Press RETURN to get started.

```
sup720>enable
Password:
sup720#
sup720#
sup720#show version
Cisco Internetwork Operating System Software
IOS (tm) s72033_rp Software (s72033_rp-PS-M), Version 12.2(14)SX1, EARLY DEPLOY)
TAC Support: http://www.cisco.com/tac
Copyright (c) 1986-2003 by cisco Systems, Inc.
Compiled Tue 27-May-03 20:40 by ccai
```

Image text-base: 0x40008C10, data-base: 0x41ACE000

ROM: System Bootstrap, Version 12.2(14r)S9, RELEASE SOFTWARE (fc1) BOOTLDR: s72033\_rp Software (s72033\_rp-PS-M), Version 12.2(14)SX1, EARLY DEPLOY)

sup720 uptime is 18 minutes Time since sup720 switched to active is 17 minutes System returned to ROM by power-on (SP by reload) System image file is "disk0:s72033-ps-mz.122-14.SX1.bin"

cisco Catalyst 6000 (R7000) processor with 458752K/65536K bytes of memory. Processor board ID SR71000 CPU at 600Mhz, Implementation 0x504, Rev 1.2, 512KB L2 Cache Last reset from power-on X.25 software, Version 3.0.0. Bridging software. 3 Virtual Ethernet/IEEE 802.3 interface(s) 96 FastEthernet/IEEE 802.3 interface(s) 58 Gigabit Ethernet/IEEE 802.3 interface(s) 1917K bytes of non-volatile configuration memory.

8192K bytes of packet buffer memory.

 $65536 \ensuremath{\mathsf{K}}$  by tes of Flash internal SIMM (Sector size 512K). Configuration register is  $0 \ensuremath{\mathsf{x}}2102$ 

#### sup720#

#### sup720**#show module**

| Mod | Ports | Card Type                        | Model          | Serial No.  |
|-----|-------|----------------------------------|----------------|-------------|
|     |       |                                  |                |             |
| 1   | 16    | 16 port GE RJ45                  | WS-X6316-GE-TX | SAD04100A9R |
| 2   | 48    | 48 port 10/100 mb RJ-45 ethernet | WS-X6248-RJ-45 | SAD041402P9 |
| 4   | 16    | SFM-capable 16 port 1000mb GBIC  | WS-X6516A-GBIC | SAL0705CD7X |
| 5   | 2     | Supervisor Engine 720 (Active)   | WS-SUP720-BASE | SAD070600MU |
| 7   | 24    | aCEF720 24 port 1000mb SFP       | WS-X6724-SFP   | SAD0725035Y |
| 9   | 48    | 48-port 10/100 mb RJ45           | WS-X6148-RJ45V | SAL06282HGE |
|     |       |                                  |                |             |

| Mod | MAC | addresses    |    |                | Hw    | Fw          | Sw           | Status  |
|-----|-----|--------------|----|----------------|-------|-------------|--------------|---------|
|     |     |              |    |                |       |             |              |         |
| 1   | 00c | l0.9738.702a | to | 00d0.9738.7039 | 0.202 | 5.3(1)      | 7.7(0.74)APP | Ok      |
| 2   | 000 | 1.9709.5c90  | to | 0001.9709.5cbf | 1.2   | 5.1(1)CSX   | 7.7(0.74)APP | Ok      |
| 4   | 000 | 9.11f6.aa28  | to | 0009.11f6.aa37 | 1.0   | 7.2(1)      | 7.7(0.74)APP | Ok      |
| 5   | 000 | c.3042.844c  | to | 000c.3042.844f | 1.0   | 7.7(1)      | 12.2(14)SX1  | Ok      |
| 7   | 003 | 0.f272.2666  | to | 0030.f272.267d | 1.0   | 12.2(14r)S5 | 12.2(14)SX1  | PwrDown |
| 9   | 000 | 9.127c.8d40  | to | 0009.127c.8d6f | 1.0   | 5.4(2)      | 7.7(0.74)APP | Ok      |
|     |     |              |    |                |       |             |              |         |

| Mod | Sub-Module                  | Model        | Serial      | Hw  | Status  |  |
|-----|-----------------------------|--------------|-------------|-----|---------|--|
|     |                             |              |             |     |         |  |
| 5   | Policy Feature Card 3       | WS-F6K-PFC3A | SAD070601DR | 1.0 | Ok      |  |
| 5   | MSFC3 Daughterboard         | WS-SUP720    | SAD070500YF | 1.0 | Ok      |  |
| 7   | unknown FRU type (major = 0 | WS-F6700-CFC | SAD073201KC | 1.0 | PwrDown |  |
| 9   | Inline Power Module         | WS-F6K-PWR   |             | 1.0 | Ok      |  |

Mod Online Diag Status

- ----
  - 1 Pass
  - 2 Pass
  - 4 Pass
  - 5 Pass
  - 7 Unknown
  - / UIIKIIOWII

9 Pass

sup720#

sup720# sup720**#reload** 

Proceed with reload? [confirm]

!--- Here you turn off the power and then turn it back on. !--- Here it is done with a reload instead of a hard power-cycle. \*Sep 29 04:21:13: %SYS-5-RELOAD: Reload requested by console. \*Sep 29 04:21:16: %OIR-SP-6-CONSOLE: Changing console ownership to switch procer \*Sep 29 04:21:18: %SYS-SP-5-RELOAD: Reload requested \*Sep 29 04:21:18: %OIR-SP-6-CONSOLE: Changing console ownership to switch procer \*\*\* \*\*\* --- SHUTDOWN NOW --- \*\*\* !--- First, the switch processor comes up. System Bootstrap, Version 7.7(1) Copyright (c) 1994-2003 by cisco Systems, Inc. Cat6k-Sup720/SP processor with 524288 Kbytes of main memory Autoboot executing command: "boot disk0:s72033-ps-mz.122-14.SX1.bin" Self decompressing the image :

!--- The RP now has control of the console. !--- This is when you send the break sequence. System Bootstrap, Version 12.2(14r)S9, RELEASE SOFTWARE (fc1) TAC Support: http://www.cisco.com/tac Copyright (c) 2003 by cisco Systems, Inc. Cat6k-Sup720/RP platform with 524288 Kbytes of main memory Download Start \*\*\* Mistral Interrupt on line 4 \*\*\* System memory 1 bit ECC correctable error interrupt .. PC = 0x8000841c, SP = 0x80007f00, RA = 0x80008488 Cause Reg = 0x00004400, Status Reg = 0x3041c003 rommon 1 > !--- You are now in ROMMON mode on the RP. Continue the password !--- recovery procedure just as on any router. Changing the configuration !--- register from 0x2102 to 0x2142 causes the router to ignore the existing !--- configuration. It needs to be ignored because it has passwords that are not !--- known. Due to Cisco bug ID CSCec36997 : Password recovery on sup720-native leads to crash !--- on SP. You have about 10 seconds to change the configuration register to 0x2142. !--- After these 10 seconds, the SP crashes. If the config register is not changed !--- in time, start again. rommon 1 > confreg 0x2142

You must reset or power cycle for new config to take effect.

#### rommon 2 >

!--- Without any intervention, the switch crashes in about 10 seconds !--- after you break into RP ROMMON. 00:00:31: %SYS-SP-3-LOGGER\_FLUSHED: System was paused for 00:00:00 to ensure co. 00:00:31: %SYS-SP-2-INTSCHED: 't\_idle' at level 7 -Process= "SCP Download Process", ipl= 7, pid= 57 -Traceback= 4013991C 401232B4 402827F4 40282994 40283010 405CB010 402A9858 4013C 00:00:31: \*SYS-SP-2-INTSCHED: 't\_idle' at level 7 -Process= "SCP Download Process", ipl= 7, pid= 57 -Traceback= 4013991C 401232B4 402827F4 40282994 40283010 405CB010 402A9858 4013C 00:00:31: %SYS-SP-2-INTSCHED: 't\_idle' at level 7 -Process= "SCP Download Process", ipl= 7, pid= 57 -Traceback= 4013991C 401232B4 402827F4 40282994 40283010 405CB010 402A9858 4013C 00:00:31: %OIR-SP-6-CONSOLE: Changing console ownership to switch processor \*\*\* System received a Software forced crash \*\*\* signal= 0x17, code= 0x24, context= 0x4269f6f4 PC = 0x401370d8, Cause = 0x3020, Status Reg = 0x34008002 System Bootstrap, Version 7.7(1) Copyright (c) 1994-2003 by cisco Systems, Inc. Cat6k-Sup720/SP processor with 524288 Kbytes of main memory Autoboot executing command: "boot disk0:s72033-ps-mz.122-14.SX1.bin" Self decompressing the image : disclosure by the Government is subject to restrictions as set forth in subparagraph (c) of the Commercial Computer Software - Restricted Rights clause at FAR sec. 52.227-19 and subparagraph (c) (1) (ii) of the Rights in Technical Data and Computer Software clause at DFARS sec. 252.227-7013. cisco Systems, Inc. 170 West Tasman Drive San Jose, California 95134-1706 Cisco

Internetwork Operating System Software IOS (tm) s72033\_sp Software (s72033\_sp-SP-M), Version 12.2(14)SX1, EARLY DEPLOY) TAC Support: http://www.cisco.com/tac Copyright (c) 1986-2003 by cisco Systems, Inc. Compiled Tue 27-May-03 20:48 by ccai Image text-base: 0x40020C10, data-base: 0x40B98000 00:00:03: %PFREDUN-6-ACTIVE: Initializing as ACTIVE processor 00:00:03: %OIR-6-CONSOLE: Changing console ownership to route processor System Bootstrap, Version 12.2(14r)S9, RELEASE SOFTWARE (fcl) TAC Support: http://www.cisco.com/tac Copyright (c) 2003 by cisco Systems, Inc. Cat6k-Sup720/RP platform with 524288 Kbytes of main memory Download Start Completed! Booting the image. Self decompressing the image : disclosure by the Government is subject to restrictions as set forth in subparagraph (c) of the Commercial Computer Software - Restricted Rights clause at FAR sec. 52.227-19 and subparagraph (c) (1) (ii) of the Rights in Technical Data and Computer Software clause at DFARS sec. 252.227-7013. cisco Systems, Inc. 170 West Tasman Drive San Jose, California 95134-1706 Cisco Internetwork Operating System Software IOS (tm) s72033\_rp Software (s72033\_rp-PS-M), Version 12.2(14)SX1, EARLY DEPLOY) TAC Support: http://www.cisco.com/tac Copyright (c) 1986-2003 by cisco Systems, Inc. Compiled Tue 27-May-03 20:40 by ccai Image text-base: 0x40008C10, data-base: 0x41ACE000 cisco Catalyst 6000 (R7000) processor with 458752K/65536K bytes of memory. Processor board ID SR71000 CPU at 600Mhz, Implementation 0x504, Rev 1.2, 512KB L2 Cache Last reset from power-on X.25 software, Version 3.0.0. Bridging software. 1 Virtual Ethernet/IEEE 802.3 interface(s) 96 FastEthernet/IEEE 802.3 interface(s) 58 Gigabit Ethernet/IEEE 802.3 interface(s) 1917K bytes of non-volatile configuration memory. 8192K bytes of packet buffer memory. 65536K bytes of Flash internal SIMM (Sector size 512K). --- System Configuration Dialog --- Would you like to enter the initial configuration dialog? [yes/no]: n !--- The router ignores the saved configuration and enters !--- the initial configuration mode. Press RETURN to get started! 00:00:03: %SYS-3-LOGGER\_FLUSHED: System was paused for 00:00:00 to ensure conso. 00:00:46: curr is 0x10000 00:00:46: RP: Currently running ROMMON from F1 region 00:01:00: %SYS-5-RESTART: System restarted -- Cisco Internetwork Operating System Software IOS (tm) s72033\_rp Software (s72033\_rp-PS-M), Version 12.2(14)SX1, EARLY DEPLOY) TAC Support: http://www.cisco.com/tac Copyright (c) 1986-2003 by cisco Systems, Inc. Compiled Tue 27-May-03 20:40 by ccai 00:01:00: \*SNMP-5-COLDSTART: SNMP agent on host Router is undergoing a cold stat 00:01:00: \*SYS-6 Router>-BOOTTIME: Time taken to reboot after reload = 1807 seconds Firmware compiled 19-May-03 10:54 by integ Build [100] 00:00:54: %SPANTREE-SP-5-EXTENDED\_SYSID: Extended SysId enabled for type vlan 00:00:54: SP: SP: Currently running ROMMON from F1 region 00:01:00: %SYS-SP-5-RESTART: System restarted -- Cisco Internetwork Operating System Software IOS (tm) s72033\_sp Software (s72033\_sp-SP-M), Version 12.2(14)SX1, EARLY DEPLOY) TAC Support: http://www.cisco.com/tac Copyright (c) 1986-2003 by cisco Systems, Inc. Compiled Tue 27-May-03 20:48 by ccai 00:01:01: %OIR-SP-6-INSPS: Power supply inserted in slot 1 00:01:01: %C6KPWR-SP-4-PSOK: power supply 1 turned on. 00:01:01: %OIR-SP-6-INSPS: Power supply inserted in slot 2 00:01:01: %C6KPWR-SP-4-PSOK: power supply 2 turned on. 00:01:01: %C6KPWR-SP-4-PSREDUNDANTBOTHSUPPLY: in powerredundancy mode, system . 00:01:05: %FABRIC-SP-5-FABRIC\_MODULE\_ACTIVE: the switching fabric module in sloe 00:01:06: %DIAG-SP-6-RUN\_MINIMUM: Module 5: Running Minimum Diagnostics... Router> Router> 00:01:18: %DIAG-SP-6-DIAG\_OK: Module 5: Passed Online Diagnostics 00:01:18: %OIR-SP-6-INSCARD: Card inserted in slot 5, interfaces are now online 00:01:21: %DIAG-SP-6-RUN MINIMUM: Module 4: Running Minimum Diagnostics... Router> Router> Router> 00:01:36: %DIAG-SP-6-RUN\_MINIMUM: Module 9: Running Minimum Diagnostics... Router> Router> 00:01:42: %DIAG-SP-6-RUN\_MINIMUM: Module 1: Running Minimum Diagnostics... 00:01:44: %DIAG-SP-6-DIAG\_OK: Module 4: Passed Online Diagnostics 00:01:45: %OIR-SP-6-INSCARD: Card inserted in slot 4, interfaces are now online 00:01:54: %DIAG-SP-6-DIAG\_OK: Module 9: Passed Online Diagnostics 00:01:54: %OIR-SP-6-INSCARD: Card inserted in slot 9, interfaces are now online 00:01:57: %DIAG-SP-6-DIAG\_OK: Module 1: Passed Online Diagnostics 00:01:57: %OIR-SP-6-INSCARD: Card inserted in slot 1, interfaces are now online 00:02:06: %DIAG-SP-6-RUN\_MINIMUM: Module 2: Running Minimum Diagnostics... 00:02:15: %DIAG-SP-6-DIAG\_OK: Module 2: Passed Online Diagnostics 00:02:15: %OIR-SP-6-INSCARD: Card inserted in slot 2, interfaces are now online Router> Router> enable Router#

!--- You go right into privilege mode without needing a password. !--- At this point, the configuration running-config is a default configuration !--- with all the ports administratively down (shutdown). Router#copy startup-config running-config Destination filename [running-config]? press enter>

!--- This pulls in your original configuration. Since you are already in privilege !--- mode, the passwords in this configuration (that are not known) do not affect you. 4864 bytes copied in 2.48 secs (2432 bytes/sec) sup720# sup720#configure terminal Enter configuration commands, one per line. End with CNTL/Z. sup720(config)#enable secret < password > [Choose a strong password with at least one capital letter, one number, and one special character.]

!--- Overwrite the password that you do not know. This is your new enable password. sup720#show
ip interface brief
Interface IP-Address OK? Method Status Prol
Vlan1 10.48.72.142 YES TFTP administratively down dow

| Vlan500            | 10.1.1.1   | YES | TFTP | administratively | down | dow |
|--------------------|------------|-----|------|------------------|------|-----|
| Vlan501            | 10.2.2.1   | YES | TFTP | administratively | down | dow |
| GigabitEthernet1/1 | unassigned | YES | TFTP | administratively | down | dow |
| GigabitEthernet1/2 | unassigned | YES | TFTP | administratively | down | dow |
| GigabitEthernet1/3 | unassigned | YES | TFTP | administratively | down | dow |
| GigabitEthernet1/4 | unassigned | YES | TFTP | administratively | down | dow |
| GigabitEthernet1/5 | unassigned | YES | TFTP | administratively | down | dow |
| GigabitEthernet1/6 | unassigned | YES | TFTP | administratively | down | dow |
| GigabitEthernet1/7 | unassigned | YES | TFTP | administratively | down | dow |
| <snip></snip>      |            |     |      |                  |      |     |
|                    |            |     |      |                  |      |     |

!--- Issue the no shut command on all interfaces that you want to bring up.

sup720#configure terminal Enter configuration commands, one per line. End with CNTL/Z. sup720(config)#interface gig 1/1 sup720(config-if)#no shut sup720(config-if)#^Z sup720#

!--- Overwrite the virtual terminal passwords. sup720#configure terminal
sup720(config)#line vty 0 4
sup720(config-line)#password XXX
sup720(config-line)#^Z
sup720#

!--- Restore the configuration register to its normal state !--- so that it no longer ignores
the stored configuration file. sup720#show version
Cisco Internetwork Operating System Software
IOS (tm) s72033\_rp Software (s72033\_rp-PS-M), Version 12.2(14)SX1, EARLY DEPLOY)
TAC Support: http://www.cisco.com/tac
Copyright (c) 1986-2003 by cisco Systems, Inc.
Compiled Tue 27-May-03 20:40 by ccai
Image text-base: 0x40008C10, data-base: 0x41ACE000

ROM: System Bootstrap, Version 12.2(14r)S9, RELEASE SOFTWARE (fc1) BOOTLDR: s72033\_rp Software (s72033\_rp-PS-M), Version 12.2(14)SX1, EARLY DEPLOY)

sup720 uptime is 4 minutes Time since sup720 switched to active is 4 minutes System returned to ROM by power-on (SP by error - a Software forced crash, PC 0) System image file is "disk0:s72033-ps-mz.122-14.SX1.bin"

cisco Catalyst 6000 (R7000) processor with 458752K/65536K bytes of memory. Processor board ID SR71000 CPU at 600Mhz, Implementation 0x504, Rev 1.2, 512KB L2 Cache Last reset from power-on X.25 software, Version 3.0.0. Bridging software. 3 Virtual Ethernet/IEEE 802.3 interface(s) 96 FastEthernet/IEEE 802.3 interface(s) 58 Gigabit Ethernet/IEEE 802.3 interface(s) 1917K bytes of non-volatile configuration memory. 8192K bytes of packet buffer memory.

65536K bytes of Flash internal SIMM (Sector size 512K). Configuration register is 0x2142 sup720# sup720#configure terminal Enter configuration commands, one per line. End with CNTL/Z. sup720(config)#config-register 0x2102 sup720(config)# !--- Verify that the configuration register is changed for the next reload. sup720#show version Cisco Internetwork Operating System Software IOS (tm) s72033\_rp Software (s72033\_rp-PS-M), Version 12.2(14)SX1, EARLY DEPLOY) TAC Support: http://www.cisco.com/tac Copyright (c) 1986-2003 by cisco Systems, Inc. Compiled Tue 27-May-03 20:40 by ccai Image text-base: 0x40008C10, data-base: 0x41ACE000

ROM: System Bootstrap, Version 12.2(14r)S9, RELEASE SOFTWARE (fc1) BOOTLDR: s72033\_rp Software (s72033\_rp-PS-M), Version 12.2(14)SX1, EARLY DEPLOY sup720 uptime is 4 minutes Time since sup720 switched to active is 4 minutes

System returned to ROM by power-on (SP by error - a Software forced crash, PC 0) System image file is "disk0:s72033-ps-mz.122-14.SX1.bin"

cisco Catalyst 6000 (R7000) processor with 458752K/65536K bytes of memory. Processor board ID SR71000 CPU at 600Mhz, Implementation 0x504, Rev 1.2, 512KB L2 Cache Last reset from power-on X.25 software, Version 3.0.0. Bridging software. 3 Virtual Ethernet/IEEE 802.3 interface(s) 96 FastEthernet/IEEE 802.3 interface(s) 58 Gigabit Ethernet/IEEE 802.3 interface(s) 1917K bytes of non-volatile configuration memory.

8192K bytes of packet buffer memory.

65536K bytes of Flash internal SIMM (Sector size 512K). **Configuration register is 0x2142 (will be 0x2102 at next reload)** sup720# sup720**#copy running-config startup-config** Destination filename [startup-config]?

Building configuration...
[OK]
sup720#

!--- Optional: If you want to test that the router operates properly and that you have changed the passwords, !--- reload and test. sup720**#reload** 

Proceed with reload? [confirm]

### Zugehörige Informationen

- Support-Seiten für LAN-Produkte
- <u>Support-Seite f
  ür LAN-Switching</u>
- Technischer Support Cisco Systems